#### Nixfarma

## Butlletí Setmanal ALTA METGES

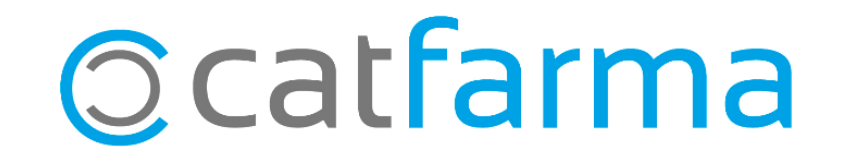

Quan es dispensa psicòtrops o estupefaents ens demana introduir les dades del metge, si aquestes dades ja les tenim introduïdes a Nixfarma, al posar el número de col·legiat, s'omplirà automàticament el nom del metge.

Tot seguit veurem com s'ha de fer amb Nixfarma.

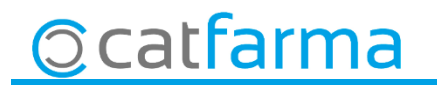

· Accedim a Configuració - Bàsics - Metges.

| Configuración Gestión Áre | as Ventana | Ayuda                                        |
|---------------------------|------------|----------------------------------------------|
| Básicos                   | >          | Provincias                                   |
| Cambio Divisas            |            | Países                                       |
| Mis informes              |            | Divisas                                      |
| Empresa                   | >          | Impuestos                                    |
| Personalizar Informes     |            | Tarifa impuestos                             |
| Personalizar Documentos   | ;          | Formas de pago                               |
| Etiquetas                 |            | Motivos devolución                           |
| Gestión de SMS            |            | Colegios Farmacéuticos                       |
| Gestión de Eventos        |            | Especialidades médicas                       |
| Integración Cuentapul     | >          | Médicos                                      |
| Section 2                 |            | Tipos de cliente                             |
|                           |            | Profesiones                                  |
|                           |            | Formas de pago fin venta                     |
|                           |            | SDD, adeudos directos básicos SEPA: mensajes |
|                           |            | Motivos de faltas                            |
|                           |            | Acciones faltas en ventas                    |
| - 3                       |            | Unidades de medida                           |

3

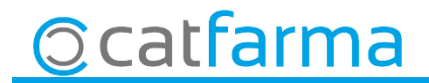

· Introduir a N° Col·legiat el número de col·legiat del metge.

| Maestro de médicos                                                                                                    |   |                     |         |       |    |
|----------------------------------------------------------------------------------------------------|---|---------------------|---------|-------|----|
| N <sup>e</sup> Colegiado <sup>*</sup> C. N. Personal  Nombre <sup>*</sup> Dirección Población Provincia País Teléfono 1 <sup>g</sup> Teléfono 2 <sup>g</sup> E-mail WWW Esp. médica Cias | × | Respondre<br>Metge. | SI, per | crear | el |

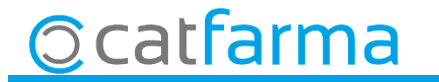

| Maestro de médicos                                                                                                    | CATFARMA<br>Insertando 17/04/2019 |                                |
|----------------------------------------------------------------------------------------------------|-----------------------------------|--------------------------------|
| Nº Colegiado*       1       C. N. Personal         Nombre*       Metge*         Dirección       Polación         Poláción       País         País       E         Teléfono 1º       Fax         Teléfono 2º       Fax         Evmail       Image: Class |                                   | Emplenar les dades i Acceptar. |
|                                                                                                    | <u>Aceptar</u> <u>Lancelar</u>    |                                |
| ©catfarma                                                                                                    |                                   | 5                              |
|                                                                                                    |                                   |                                |

divendres, 26 abril de 2019

# Bon Treball

SEMPRE AL TEU SERVEI

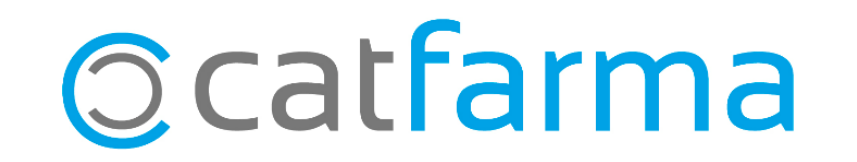